# **Ø**VITec

# Ångra/backa leverantörsbetalningar

Lathund Ekonomi

Reviderad: 2023-12-13

## Innehållsförteckning

| Ångra/backa leverantörsbetalningar                           | . 1 |
|--------------------------------------------------------------|-----|
| Lathund Ekonomi                                              | . 1 |
| Ta bort enstaka betalningar                                  | .3  |
| Ångra betalningar, många på en gång                          | .3  |
| Ångra betalningar som inte har skrivits till fil eller lista | .4  |
| Ångra betalningar som har skrivits till fil eller lista      | .5  |
| Ångra enstaka betalning som redan är skickad i fil           | .6  |

## Ta bort enstaka betalningar

Du kan ta bort enstaka betalningar via papperskorgen under rubriken 'Ta bort' i Redo för betalfil. Detta gäller betalningar som ännu inte skrivits till fil eller betalningslista.

| 🖬 🔶 Redo fõ            | r betalfil |                  |               |            |                   |                         |           |             |             |             |                            |            |        |                               | Angra betatningar      |
|------------------------|------------|------------------|---------------|------------|-------------------|-------------------------|-----------|-------------|-------------|-------------|----------------------------|------------|--------|-------------------------------|------------------------|
|                        |            |                  |               |            |                   |                         |           |             |             |             |                            |            |        | Totalt per valuta             |                        |
| icleg 1                | Lev.ID 0   | Lecontro 2       | Faktura-ID I  | Verfikat : | Betalningsdatum 1 | Att betala 1 i veluta 1 | Belopp 1  | i basyaluta | : Fil/lista | I Betalsätt | 3 Betalningsompling, skapa | 2 Redigera | ( Land | 240 000,00<br>Beloop 1 Valuta | 1 Bolad                |
| Vitec Bostäder AB      | 3333333    | Ikee AB          | 112233445566  | 2023011-25 | 2023-07-03        | 85 000,00 SEK           | 85 000,00 | SEK         | Fit         | BG          | 48                         | 1          | 1.1    | 185 000,00 SEK (bas)          | 1 Vitec Bostäder AB    |
| Vitec Bostäder AB      | 53072807   | AB Fortum Värme  | 2 st fakturor |            | 2022-12-09        | 80 000,00 SEK           | 80 000,00 | SEK         | 8.          | BO          | 45                         | /          |        | 25 000,00 SEK (bes)           | 2 Vitec Fastigheter AB |
| 2 Vitec Fastigheter AB | 3422599    | Alviks Måleri AB | 456789        | 2022011-4  | 2022-11-30        | 25 000,00 SEK           | 25 000;00 | SEK         | FR.         | BG          | 45                         | /          |        | 50 000,00 SEK (bas)           | 3 Vitec H-bostad AB    |
| 3 Vitec H-bostad AB    | 53842212   | EL Firman AB     | 987987        | 2022011-2  | 2022-11-30        | 50 000,00 SEK           | 50 000,00 | SEK         | FI.         | BG          | 45                         | /          |        |                               |                        |
|                        |            |                  |               |            |                   |                         |           |             |             |             |                            |            |        |                               |                        |
|                        |            |                  |               |            |                   |                         |           |             |             |             |                            |            |        |                               |                        |
|                        |            |                  |               |            |                   |                         |           |             |             |             |                            |            |        |                               |                        |
|                        |            |                  |               |            |                   |                         |           |             |             |             |                            |            |        |                               |                        |
|                        |            |                  |               |            |                   |                         |           |             |             |             |                            |            |        |                               |                        |
|                        |            |                  |               |            |                   |                         |           |             |             |             |                            |            |        |                               |                        |
|                        |            |                  |               |            |                   |                         |           |             |             |             |                            |            |        |                               |                        |

Du får då information om att fakturan kommer att återgå till obetald och kommer att behöva gå igenom hela flödet inklusive eventuell attest av betalning igen. Det är alltså inte fakturaattesten som avses här utan attesten av den skapade betalningen.

| Vill du ångra markerad                                                   | betalning?                               |
|--------------------------------------------------------------------------|------------------------------------------|
| Det innebär att fakturan blir obeta<br>igenom hela flödet inklusive even | ald och behöver gå<br>tuell attest igen. |
| Avbryt                                                                   | Ångra betalningar                        |

## Ångra betalningar, många på en gång

Under 'Redo för betalfil' kan du ångra många betalningar på en gång

| . '                  |          |                  |               |            |                   |                        |         |                 |            |                                |                         |            |         |                                 | Angra betarangar       |
|----------------------|----------|------------------|---------------|------------|-------------------|------------------------|---------|-----------------|------------|--------------------------------|-------------------------|------------|---------|---------------------------------|------------------------|
|                      |          |                  |               |            |                   |                        |         |                 |            |                                |                         |            |         | Totalt per valuta<br>240 000,00 |                        |
| alog a               | Levill 0 | Lecision 0       | Faktura-ID 0  | Venfikat I | Betalningsdatum 0 | Att betalla 🗧 i valuta | 0 Belog | p 1 i basvaluta | i Fillista | <ul> <li>Betalsätt.</li> </ul> | Betalningsomgång, skapa | 7 Redigera | Ta bort | Belopp 3 Valuta                 | 1 Bolag                |
| Atec Bostäder AB     | 3333333  | Res AB           | 112233445566  | 2023011-25 | 2023-07-03        | 85 000,00 SEK          | 85.00   | 0,00 SEK        | FIL        | BG                             | 48                      | /          | 1       | 165 000,00 SEK (bas)            | 1 Vitec Bostäder AB    |
| vitec Bostäder AB    | 53072807 | AB Fortum Värme  | 2 st fakturor |            | 2022-12-09        | 80.000,00 SEK          | 80.00   | 0,00 SEK        | 8          | BG                             | 45                      | /          |         | 25 000,00 SEK (bas)             | 2 Vitec Fostigheter AB |
| Vitec Fastigheter AB | 3422599  | Alviks Måleri AB | 456789        | 2022011-4  | 2022-11-30        | 25 000,00 SEK          | 25 00   | 0,00 SEK        | FR.        | BG                             | 45                      | /          | 1       | 50 000,00 SEK (bas)             | 3 Vitec H-bostad AB    |
| Rec H-bostad AB      | 53842212 | EL Firman AB     | 987987        | 2022011-2  | 2022-11-30        | 50 000,00 SEK          | 50 00   | 0,00 SEK        | FI.        | BG                             | 45                      | /          |         |                                 |                        |
|                      |          |                  |               |            |                   |                        |         |                 |            |                                |                         |            |         |                                 |                        |
|                      |          |                  |               |            |                   |                        |         |                 |            |                                |                         |            |         |                                 |                        |
|                      |          |                  |               |            |                   |                        |         |                 |            |                                |                         |            |         |                                 |                        |
|                      |          |                  |               |            |                   |                        |         |                 |            |                                |                         |            |         |                                 |                        |
|                      |          |                  |               |            |                   |                        |         |                 |            |                                |                         |            |         |                                 |                        |
|                      |          |                  |               |            |                   |                        |         |                 |            |                                |                         |            |         |                                 |                        |
|                      |          |                  |               |            |                   |                        |         |                 |            |                                |                         |            |         |                                 |                        |

Börja med att välja om du vill ångra betalningar som är skapade, men inte skrivna till fil ännu, eller om du vill ångra betalningar som är skrivna till fil. I det sistnämnda fallet kommer du att backa hela filen. Om du vill ångra enstaka betalning som har gått till fil så kan du <u>läsa om det här >></u>

### Ångra betalningar som inte har skrivits till fil eller lista

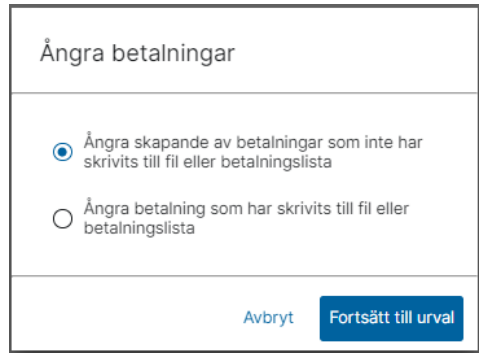

Fortsätt sedan till Urval:

Då får du möjlighet att välja vilka betalningar du vill backa. Du kan välja en eller flera. Du kan också söka på en betalningsomgång, dvs alla som skapades vid ett visst tillfälle och ångra dem.

| Totalbelopp<br>240 000,00 |           |                  |                        |             |                             |                               |          | Q Sök betalningsomgång |
|---------------------------|-----------|------------------|------------------------|-------------|-----------------------------|-------------------------------|----------|------------------------|
| Bolag                     | 0 Lev. ID | 0 Lev. Namn      | Belopp 0 Faktura-ID    | 0 Verifikat | Betalningsdatum 0 Fil/lista | <ul> <li>Betalsätt</li> </ul> | 0 Valuta | 0 Bet.ongling, skapa 0 |
| 1 Vitec Bostäder AB       | 53072807  | AB Fortum Värme  | 100 000,00 123456      | 2022011-23  | 2022-12-09 Fil              | BG                            | SEK      | 45                     |
| 1 Vitec Bostäder AB       | 53072807  | AB Fortum Värme  | -20 000,00 9123456     | 2022011-24  | 2022-12-09 Fil              | BG                            | SEK      | 45                     |
| 2 Vitec Fastigheter AB    | 3422599   | Ahriks Mäleri AB | 25 000,00 456789       | 2022011-4   | 2022-11-30 Fil              | BG                            | SEK      | 45                     |
| 3 Vitec H-bostad AB       | 53842212  | EL Firman AB     | 50 000,00 987987       | 2022011-2   | 2022-11-30 Fil              | BG                            | SEK      | 45                     |
| 1 Vitec Bostäder AB       | 3333333   | lkea AB          | 85 000,00 112233445566 | 2023011-25  | 2023-07-03 Fil              | BG                            | SEK      | 48                     |
|                           |           |                  |                        |             |                             |                               |          |                        |

Innan ångrandet verkställs blir du upplyst om vad som kommer att hända om du fullföljer:

| Vill du ångra markerade betalningar?                                                                            |                   |
|----------------------------------------------------------------------------------------------------|-------------------|
| Det innebär att fakturan går tillbaka till obetald/delbetald och be<br>hela flödet, inklusive eventuell attest. | ehöver gå igenom  |
| Avbryt                                                                                                    | Ångra betalningar |

Om du fullföljer tas betalningen bort och fakturan går tillbaka till obetald eller delbetald beroende på hur stor del av fakturan som denna betalning avsåg. Attesten som avses här är själva attesten av betalningen i Ekonomi, dvs inte attesten av fakturan – att den är okej och ska betalas utan enbart attesten av att betalningen ska verkställas.

#### Ångra betalningar som har skrivits till fil eller lista

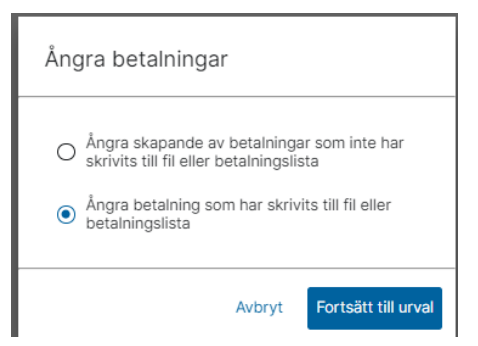

Att backa betalningar som har skrivits till fil eller lista innebär stora risker. Det är oerhört viktigt att du inte backar en fil som redan är skickad till banken. Och om du ska backa en fil är det viktigt att du backar allt som skrevs till fil och/eller lista vid detta tillfälle. Därför kan du inte välja enstaka betalningar här utan enbart en hel betalningsomgång, dvs alla betalningar som skrevs till fil/lista vid samma tillfälle. Du kan expandera betalningsomgångs-ID för att se vilka betalningar som kommer att backas.

#### Glöm inte att manuellt kasta den fil som skapats och som inte längre ska användas!

|         | Totalbelopp<br>610 100,00              |                       |         |                   |                   |           |                 |           |           |        | Q Sök betalningsomgång |
|---------|----------------------------------------|-----------------------|---------|-------------------|-------------------|-----------|-----------------|-----------|-----------|--------|------------------------|
| > 🗆     | Ala                                    | Bolag                 | Lev. ID | Lev. Namn         | Belopp Faktura-ID | Verifikat | Betalningsdatum | Fil/lista | Betalsätt | Valuta | Bet.omgång, skapa      |
|         | Betalningsomgång 0, skapad 2023-06-02  |                       |         |                   |                   |           |                 |           |           |        |                        |
|         | Betalningsomgång 31, skapad 2023-06-02 |                       |         |                   |                   |           |                 |           |           |        |                        |
|         | Betalningsomgång 50, skapad 2023-09-22 |                       |         |                   |                   |           |                 |           |           |        |                        |
| $\odot$ | Betalningsomgång 53, skapad 2023-09-22 |                       |         |                   |                   |           |                 |           |           |        |                        |
| -       |                                        | 102 Vitec Bostäder AB | 123456  | Trädgårdshjälp AB | 3 000,00 5555     | 2023011-1 | 2023-09-25      | FIL       | ISO       | SEK    | 52                     |
|         |                                        | 102 Vitec Bostäder AB | 234567  | Byggarna AB       | 10 000,00 99999   | 2023011-2 | 2023-09-25      | FI        | ISO       | SEK    | 52                     |
|         |                                        |                       |         |                   |                   |           |                 |           |           |        |                        |

Markera betalningsomgången och välj 'Ångra betalningar'

| 2 <sup>Bidopp</sup><br>13 000,00         |                       |         |                    |                   |           |                 |          |           |        | Ångra betalningar |
|------------------------------------------|-----------------------|---------|--------------------|-------------------|-----------|-----------------|----------|-----------|--------|-------------------|
| > 🗌 Alla                                 | Bolag                 | Lev. ID | Lev. Namn          | Belopp Faktura-ID | Verifikat | Betalningsdatum | Fil/Esta | Betalsätt | Valuta | Bet.omgång, skapa |
| > Betalningsomgång 0, skapad 2023-06-02  |                       |         |                    |                   |           |                 |          |           |        |                   |
| > Betalningsomgång 31, skapad 2023-06-02 |                       |         |                    |                   |           |                 |          |           |        |                   |
| > Betalningsomgång 50, skapad 2023-09-22 |                       |         |                    |                   |           |                 |          |           |        |                   |
| V Betalningsomgång 53, skapad 2023-09-22 |                       |         |                    |                   |           |                 |          |           |        |                   |
|                                          | 102 Vitec Bostäder AB | 123456  | Triādgārdshjālp A8 | 3 000,00 5555     | 2023011-1 | 2023-09-25      | FIL      | ISO       | SEK    | 52                |
|                                          | 102 Vitec Bostäder AB | 234567  | Byggarna AB        | 10 000,00 99999   | 2023011-2 | 2023-09-25      | Fil      | ISO       | SEK    | 52                |

Innan betalningarna ångras blir du upplyst om vad som kommer att hända. Tänk noga igenom konsekvenserna:

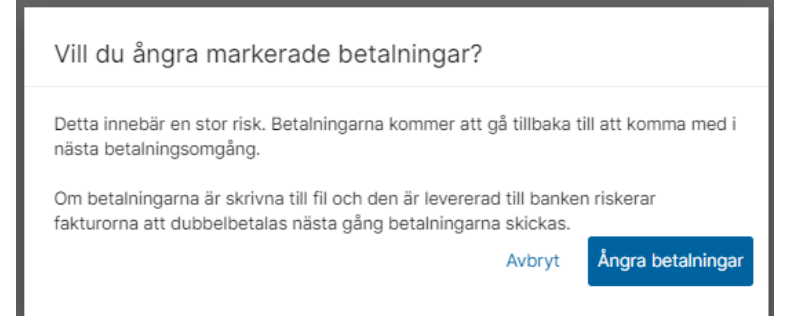

Om du fullföljer går betalningen tillbaka till det läge när den kan skrivas till fil eller lista och kommer att komma med nästa gång du skapar en fil eller en lista.

#### Ångra enstaka betalning som redan är skickad i fil

I sällsynta fall finns det behov av att kunna ångra en enskild betalning som redan har skickats i väg i en fil. Det kan vara en betalning som blivit manuellt stoppad hos banken, alternativt att banken (eller Pagero) avvisar någon betalning men låter de andra gå vidare i flödet utan att meddela detta i en återrapporteringsfil.

Därför kan du ångra en sådan enstaka betalning som redan har gått i väg i en fil. Det är väldigt viktigt att du inte gör detta om betalningen inte är stoppad! Finns möjligheten att få meddelande om stoppad i en återrapporteringsfil så bör du välja det alternativet! Då tar systemet hand om allt åt dig.

I vyn för 'Väntar på återrapportering' finns en trepunktsmeny

| =               | 8              | ← Vänta          | ar på återrapporterir                           | ng 🖈                      |                                |             |                 |         |            |          |        |                    |                               |             |                                       |                                | ţ          | 📍 😝 Demo-Lisa 🚦       |
|-----------------|----------------|------------------|-------------------------------------------------|---------------------------|--------------------------------|-------------|-----------------|---------|------------|----------|--------|--------------------|-------------------------------|-------------|---------------------------------------|--------------------------------|------------|-----------------------|
| Boleg<br>Alta 1 | lastighe       | tsbc 🗸 🖌         | T.o.m utbetalkingsdat Beta<br>YYYY-MM-DD D Alla | nan 🗸                     | Endest utbetalsinger i<br>Alla | eluta 👻     |                 |         |            |          |        |                    |                               |             |                                       |                                | ± 8        | mta fil 👻 🕐 Uppdatera |
|                 | 1 Belo<br>10 ( | 50<br>000,00     |                                                 |                           |                                |             |                 |         |            |          |        |                    |                               |             | Ändra betalningsdatum                 | Godkänn och bokför betalningar | 390 100,00 | Varav godkända<br>O   |
|                 | Bolag          |                  | Leverantörs-ID                                  | Eev. namn                 | Faktura-ID                     | 0 Verifikat | Betainingsdatum | - 0 - E | itbetalt 🔅 | Redigera | Valuta | Belopp 0 Basvaluta | <ul> <li>Betalsätt</li> </ul> | 0 Fil/lista | <ul> <li>Bet.omgång, skapi</li> </ul> | a 🥂 🖍 Ångra betalning          | ar Datum 0 | Belopp 0 Bolag 0      |
| ~               | 1 Viter        | c Bostäder AB    | 234567                                          | Byggarna AB               | 56                             | 201801 H13  | 2019-10-29      |         | 00,00      | /        | SEK    | 10 000,00 SEK      | BG                            | Lista       | 29                                    | 31                             | 2023-09-25 | 37 000,00 1           |
|                 | 1 Viter        | c Bostäder AB    | 234567                                          | Byggama AB                | 9910                           | 2023011-29  | 2023-09-25      |         | 2 000,00   | 1        | SEK    | 2 000,00 SEK       | ISO                           | FI          | 49                                    | 50                             | 2019-10-29 | 32 500,00 3           |
|                 | 1 Viter        | c Bostäder AB    | 3422599                                         | Alviks Mäleri AB          | 65125                          | 2018011-3   | 2018-03-19      | 13      | 15 000,00  | 1        | SEK    | 125 000,00 SEK     | BG                            | FI          | 0                                     | 0                              | 2019-10-29 | 25 000,00 2           |
|                 | 1 Viter        | c Bostäder AB    | 3422599                                         | Alviks Mäleri AB          | 123345                         | 2023011-27  | 2023-09-25      |         | 15 000,00  | /        | SEK    | 15 000,00 SEK      | ISO                           | Fil         | 49                                    | 50                             | 2019-10-29 | 135 000,00 1          |
|                 | 1 Viter        | c Bostäder AB    | 3422599                                         | Alviks Mäleri AB          | 7878                           | 2023011-28  | 2023-09-25      | 1       | 000,00     | 1        | SEK    | 20 000,00 SEK      | ISO                           | FI          | 49                                    | 50                             | 2018-04-30 | 35 600,00 2           |
|                 | 1 Viter        | c Bostäder AB    | 53072807                                        | AB Fortum Värme           | 98456                          | 201801 I-2  | 2019-10-29      | 13      | 15 000,00  | /        | SEK    | 125 000,00 SEK     | BG                            | Lista       | 29                                    | 31                             | 2018-03-19 | 125 000,00 1          |
|                 | 2 Vite         | c Fastigheter AB | 1522655                                         | Västmanlands städ & flytt | 65498                          | 201801 I-1  | 2019-10-29      |         | 25 000,00  | /        | SEK    | 25 000,00 SEK      | BG                            | Lista       | 29                                    | 31                             |            |                       |
|                 | 2 Vite         | c Fastigheter AB | 3422599                                         | Alviks Måleri AB          | 4568799                        | 2018011-2   | 2018-04-30      |         | 15 600,00  | 1        | SEK    | 35 600,00 SEK      | BO                            | FI          | 12                                    | 0                              |            |                       |
|                 | 3 Vite         | c H-bostad AB    | 1522655                                         | Västmanlands städ & flytt | 65236                          | 201801 1-1  | 2019-10-29      |         | 12 500,00  | 1        | SEK    | 32 500,00 SEK      | 80                            | Lista       | 29                                    | 31                             |            |                       |
|                 |                |                  |                                                 |                           |                                |             |                 |         |            |          |        |                    |                               |             |                                       |                                |            |                       |

Denna ser du först när du har en eller flera betalningar markerade.

När du väljer 'Ångra betalningar' får du en dialogruta där du informeras om vad du är på väg att göra och vad det innebär samt en lista över de betalningar som är på väg att ångras.

| Ångra betalningar                                                                                                    |
|----------------------------------------------------------------------------------------------------|
| Detta kan i sällsynta fall vara aktuellt att göra om betalningen har blivit<br>stoppad på banken eller hos en annan part innan filen anlänt till banken.<br>Om betalningen inte är stoppad så innebär det en stor risk att ångra<br>betalningar som är markerade som att de är skickade. Om du ångrar en<br>betalning som inte är stoppad på vägen så riskerar fakturan att<br>dubbelbetalas i ett senare skede. |
| <ul> <li>Radera betalningarna (fakturan blir obetald igen)</li> </ul>                                                                                                    |
| O Sätt om status till redo för betalfil                                                                                                    |
| Du är på väg att ångra följande betalningar (Bet.datum, belopp, lev.)                                                                                                    |
| The second second second second second second second second second second second second second second second se                                                                                                    |
| 2023-02-13, 100 000,00 SEK (Nacka Stadshotell)                                                                                                    |
| 2023-05-22, 1 000,00 SEK (BRINKAB)<br>2023-05-22, 1 000,00 SEK (BRINKAB)                                                                                                    |

Om du ser fler betalningar i listan än den eller de som du hade förväntat dig så välj AVBRYT!

Se därefter till att du verkligen bara har markerat den eller de betalningar som du vill ångra. I mitt exempel ovan finns tex två betalningar som är automatiskt markerade. Det är två betalningar till lista (BRINKAB). Här måste jag först godkänna och bokföra dem innan jag kan gå vidare och ångra min enstaka betalning (Nacka Stadshotell).

| Ångra betalningar                                                                                                    |
|----------------------------------------------------------------------------------------------------|
| Detta kan i sällsynta fall vara aktuellt att göra om betalningen har blivit<br>stoppad på banken eller hos en annan part innan filen anlänt till banken.<br>Om betalningen inte är stoppad så innebär det en stor risk att ångra<br>betalningar som är markerade som att de är skickade. Om du ångrar en<br>betalning som inte är stoppad på vägen så riskerar fakturan att<br>dubbelbetalas i ett senare skede. |
| <ul> <li>Radera betalningarna (fakturan blir obetald igen)</li> </ul>                                                                                                    |
| O Sätt om status till redo för betalfil                                                                                                    |
| Du är på väg att ångra följande betalningar (Bet.datum, belopp, lev.)                                                                                                    |
|                                                                                                    |
| 2023-02-13, 100 000,00 SEK (Nacka Stadshotell)                                                                                                    |
|                                                                                                    |

Kontroll sker på att betalningar som ingår i samma betalningsuppdrag till banken inte kan ångras var för sig. Vill du ångra 1 så måste du ångra alla. Det är i linje med att banken eller Pagero stoppar ett betalningsuppdrag.

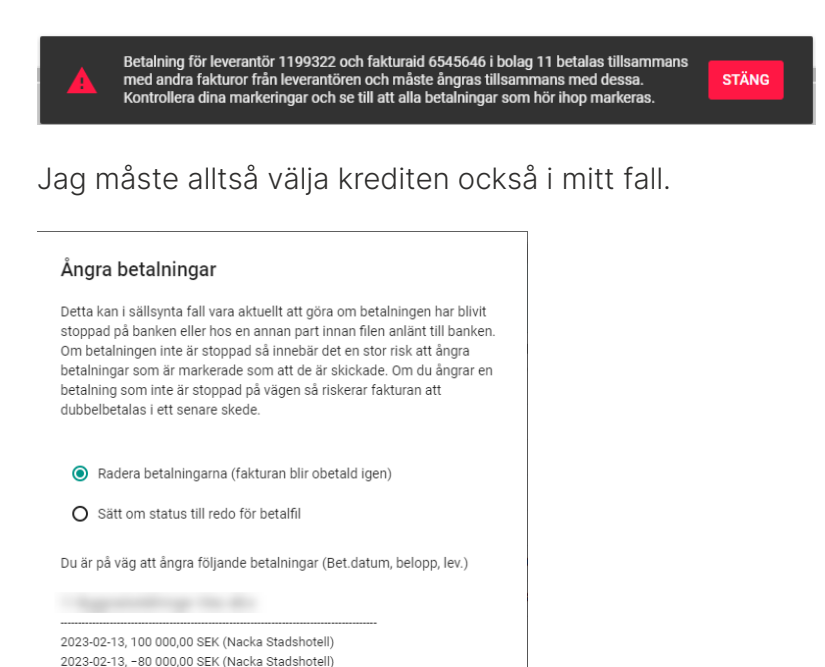

Nu kan jag gå vidare och 'ÅNGRA BETALNINGAR'. Det förvalda alternativet är att betalningarna raderas helt så att fakturan blir obetald i systemet igen, men du kan välja att statusen sätts om till 'redo för betalfil' så att du kan skicka dem nästa gång du skapar en fil.

Om radering sker så loggar systemet vem som har raderat och när det skedde. Om ändring av status sker så loggar systemet vem som ändrat status och när de skedde.

Vid ÅNGRA BETALNINGAR får du återkoppling och bilden laddas om så att betalningarna försvinner från 'Väntar på återrapportering'.

| Ġ | 2 betalningar har ångrats. |
|---|----------------------------|
|   |                            |